The eBike Display

# **User's Manual**

**YL80C** 

# Content

| Product Name and Model                               |    |
|------------------------------------------------------|----|
| Specification Parameters                             | 1  |
| Appearance Dimensions                                | 1  |
| ◆ Physical Drawing and Dimensional Drawing (unit:MM) |    |
| Functional Overview and Functional Area Distribution | 3  |
| ◆ Function Overview                                  |    |
| ◆ Functional Area Distribution                       |    |
| ◆ Button Definition                                  |    |
| General Operations                                   | 4  |
| ◆ Power On/Off                                       | 4  |
| ◆ Display Interface                                  | 4  |
| ◆ Assist in Implementation                           |    |
| ◆ Turn the Backlight On/Off                          | 5  |
| ♦ Boost Gear Selection                               | 5  |
| ◆ Electricity Display                                | 6  |
| ◆ Motor Power Indication                             | 6  |
| ◆ Error Code Display                                 | 6  |
| General Settings                                     | 6  |
| ♦ Single Mileage Clear                               | 6  |
| ◆ Backlight Brightness                               |    |
| ◆ Conversion of Imperial and Metric Units            | 7  |
| General Parameter Settings                           | 8  |
| ♦ Wheel Diameter Setting                             |    |
| ◆ Speed Limit Setting                                |    |
| Personalization                                      | 8  |
| ♦ Battery Charge Setting                             |    |
| Assist Parameter Setting (Option)                    | 9  |
| Boost Gear Selection                                 |    |
| Assist Proportion Value Setting                      |    |
| ◆ Current Limit Value Setting (Option)               |    |
| Boost Sensor Settings (Option)                       | 11 |
| Direction Setting of Assist Sensor                   |    |
| Assist Sensor Sensitivity Setting                    |    |
| Setting of Magnetic Steel Number of Helper Disk      |    |
| ◆ Speed Sensor Settings (Option)                     |    |
| ◆ Turn Band Function Settings (Options)              |    |
| Turn Handle Assisted Push Enable Setting             |    |
| Rotary Handle Gear Enable Setting                    |    |
| ♦ System Settings (Options)                          |    |
| Electricity Delay Time Setting                       |    |
| Key Assisted Push Enable Settings                    |    |
| Slow Start Settings                                  |    |
| 5                                                    |    |

| ◆ Boot Password Settings                              | 14 |
|-------------------------------------------------------|----|
| Boot Password Enable                                  | 14 |
| Switch-on Password Modification                       | 15 |
| ◆ Exit Settings                                       |    |
| Restore Default Settings                              | 15 |
| Quality Commitment and Warranty Scope                 | 16 |
| Lead Connection Diagram                               | 16 |
| Precautions                                           | 17 |
| Schedule1 : Error Code Definition Table               | 17 |
| Schedule2 : Boost Gear Proportion Default Value Table | 17 |

# **Product Name and Model**

Intelligent Liquid Crystal Instrument for Electric Bicycle; Model: YL80C.

# **Specification Parameters**

- Rated working current of instrument 10mA
- The maximum working current of the instrument is 30mA
- Shutdown leakage current < 1uA
- $\bullet$  The operating current supplied to the controller is 50mA
- Working temperature-20 ~ 60  $^{\circ}$ C
- Storage temperature- $30 \sim 70 \degree$ C

#### **Appearance Dimensions**

Physical Drawing and Dimensional Drawing (unit: mm)

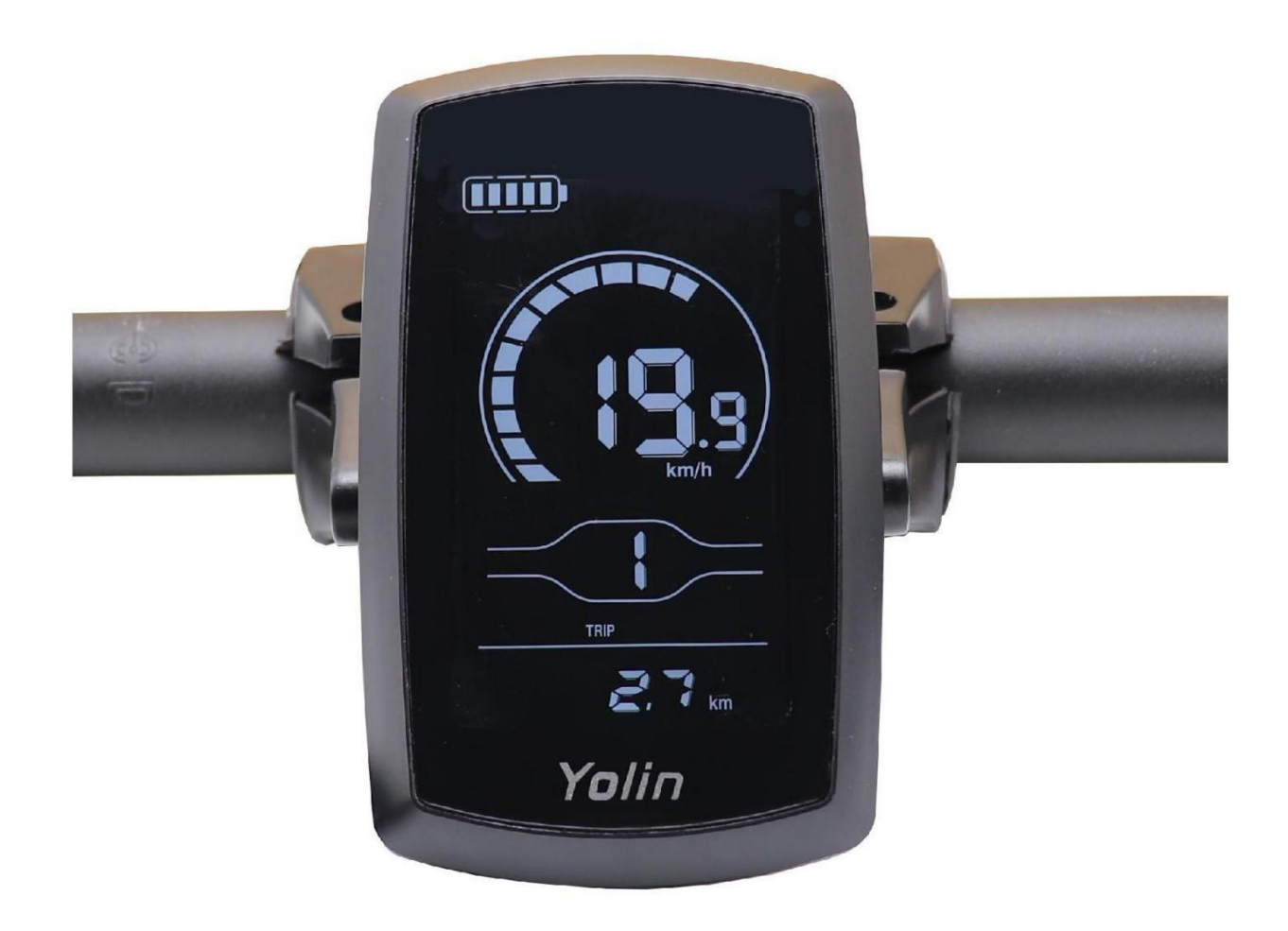

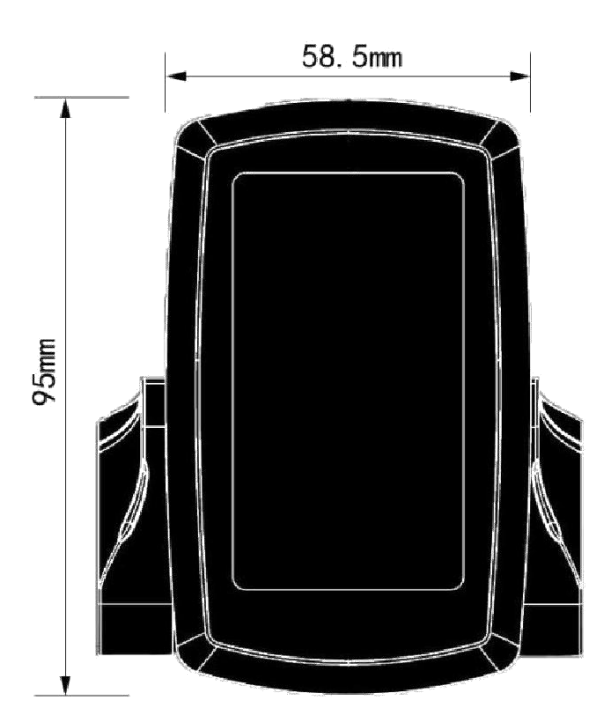

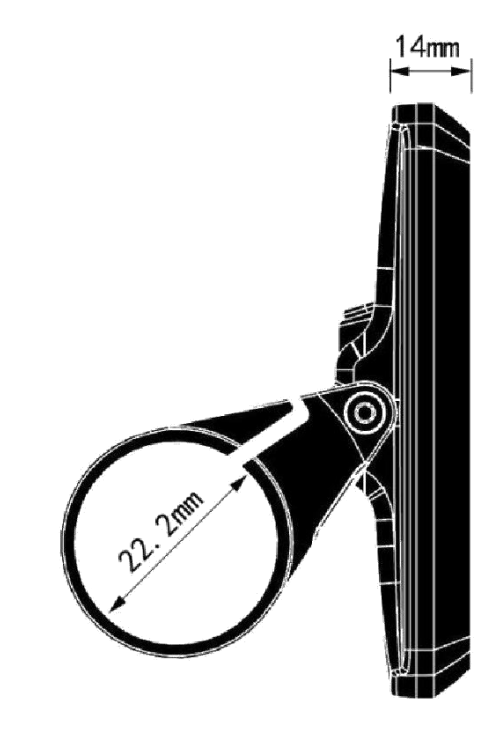

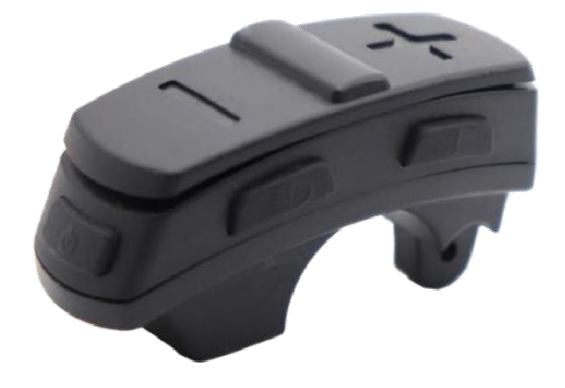

Physical Drawing and Dimensional Drawing

# **Functional Overview and Functional Area Distribution**

# ♦ Function Overview

YL80C meters provide a variety of functions to meet your riding needs, including:

- Electricity Display
- Motor power indication
- Boost gear adjustment and indication
- Speed display (including real-time speed, maximum speed and average speed)
- Mileage display (including single mileage and total mileage)
- Assist in implementing control and display
- Backlight control and display
- Error Code Display
- USB Connection Indication (Option)
- Heart Rate Display (Option)

• A number of parameter settings (e.g. Wheel diameter, speed limit, battery power setting and assistance parameter setting, startup password setting, controller current limit setting, etc.)

- Default parameter recovery function
- ◆ Functional Area Distribution

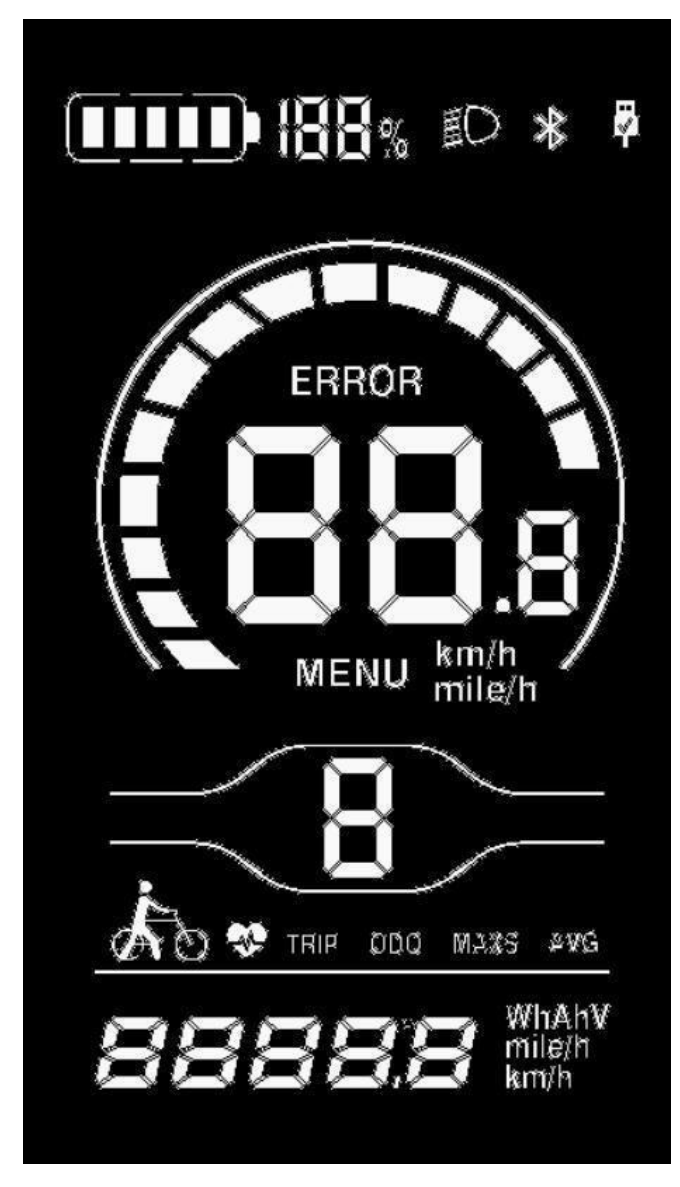

YL80C Functional Area Distribution Interface

#### Button Definition

There are five keys on the corresponding operation unit of YL80C instrument, of which the keys are replaced by the words "UP" and "DOWN" respectively in the following instructions.

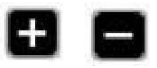

#### **General Operations**

Power On/Off

After pressing the key if for a long time, the instrument starts to work and turns on the working power supply of the controller. In the startup state, the electric vehicle can be turned off by pressing the key for a short time. Source, in the shutdown state, the instrument no longer uses the battery power supply, and the leakage current of the instrument is less than 1uA.

# If the electric vehicle is not used for more than 10 minutes, the instrument will automatically shut down. Display Interface

After the instrument is turned on, the instrument displays the real-time speed and total mileage (km) by default. Press the **"i"** key briefly to display information switching between real-time speed (km/h), single mileage (km), total mileage (km), maximum speed (km/h), average speed (km/h) and riding power.

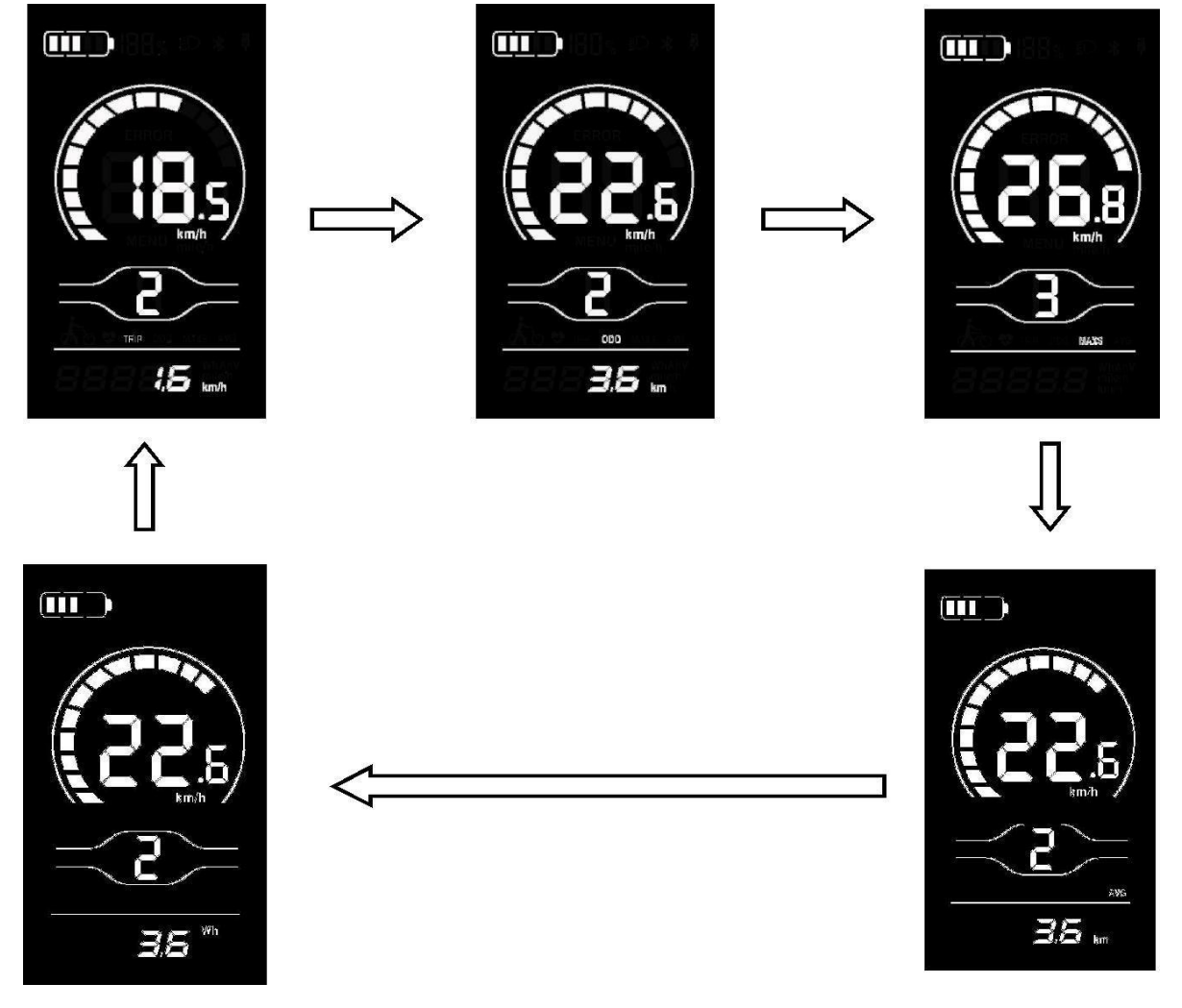

**Display Interface Switch** 

#### ♦ Assist in Implementation

Press the **DOWN** button for a long time, and the electric vehicle enters the electric assistance pushing state. Electric vehicles

run at a constant speed of 6 km/h. At the same time, the screen shows

Release the **DOWN** button and the electric vehicle will immediately stop power output and return to the state before the push.

| to |                 |
|----|-----------------|
|    | <b>5.7</b> km/h |

Helping to Promote Display Interface

◆ The boosting function can only be used when the user pushes the electric vehicle, and should not be used in the riding state.

#### ◆ Turn the Backlight On/Off

Press the headlight key briefly to dim the backlight of the instrument and notify the controller to turn on the headlight at the same time. When the external light is insufficient or driving at night, the headlights of the whole vehicle can be turned on. Press the headlight key again, the instrument backlight turns on and the controller is notified to turn off theheadlight.

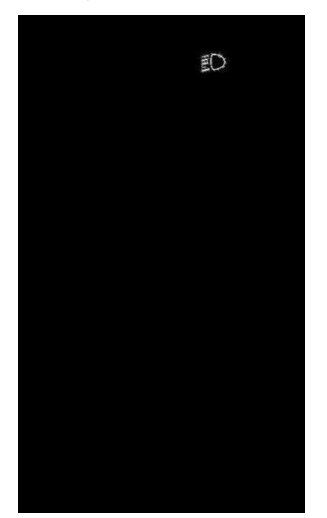

**Open the Backlight Display Interface** 

#### ♦ Boost Gear Selection

Press the **UP/DOWN** button briefly to switch the assist gear of the electric vehicle, thus changing the output power of the motor. The default output power range of the instrument is 0-3 gears, 0 gears are 0 power output, 1 gears are the lowest power, and 3 gears are the highest power. When the 3rd gear is reached, press the **UP** button briefly again, and the interface will still display 3. The number 3 will remain unchanged, which is the highest grade. After the power downshift reaches gear 0, press the **DOWN** button briefly again, and the interface still displays 0. The number 0 remains unchanged, which is the lowest gear. The default gear for instrument startup is 1st gear.

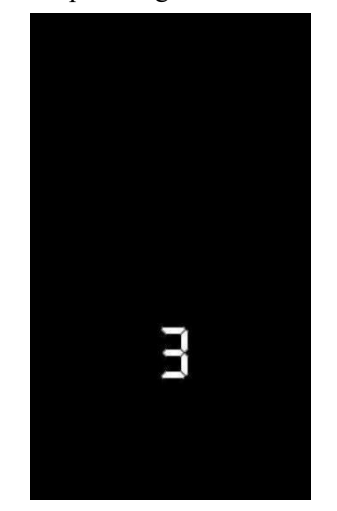

**Gear Switching Display Interface** 

### ♦ Electricity Display

The five-segment display of battery power shows that when the battery voltage is high, the five-segment LCD is on, and when the battery is under-voltage, the outer frame of the battery flashes at a frequency of 1HZ, indicating the need to charge immediately.

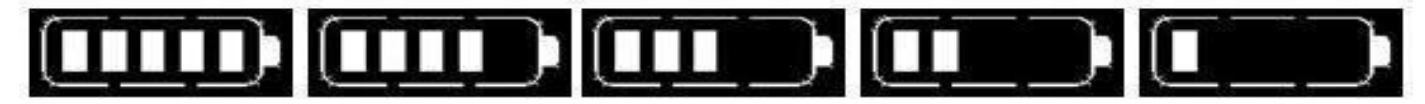

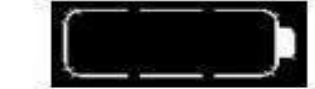

Battery undervoltage flicker

**Battery Charge Display Interface** 

#### Motor Power Indication

The output power of the motor can be known through the instrument. The display mode is shown in the following figure.

♦ Error Code Display

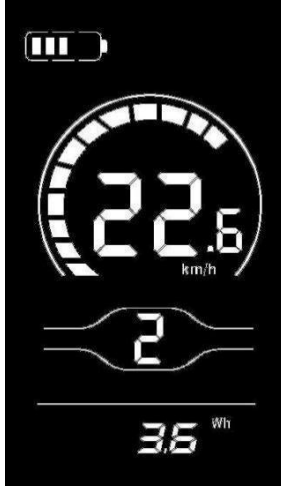

**Motor Power Display Interface** 

When the electric control system of the electric vehicle fails, the instrument will automatically display the error code. See **Table 1** for the definition of the detailed error code.

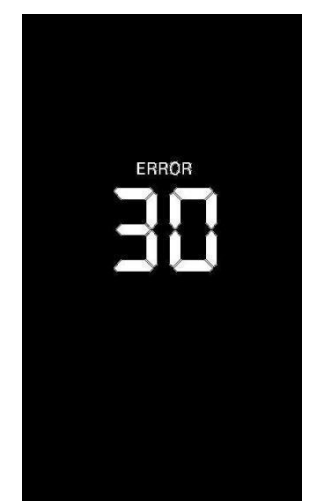

**Error Code Display Interface** 

When there is an error code in the display interface, please troubleshoot the fault in time. After the fault occurs, the electric vehicle will not run normally.

# General Settings

Press the key for a long time to start the machine. In the startup state, when the vehicle is stationary, press and hold the **UP** + **DOWN** key for more than 2 seconds at the same time, and the instrument enters thenormal setting state.

#### **Each** setting item needs to be made with the vehicle stationary.

#### ♦ Single Mileage Clear

TC stands for clearing the single mileage. Y/N can be selected through the UP/DOWN key, and "Y" means clearing the mileage of a single ride. "N" means a single ride that is not cleared

Line mileage. Press the "i" key briefly to confirm and enter the backlight brightness setting state.

#### • Backlight Brightness

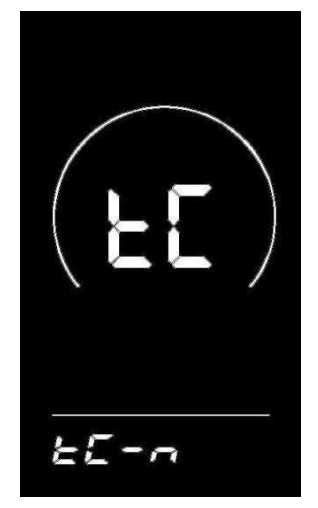

Single Mileage Clearing Operation Interface

**BL** stands for backlight. Parameters 1, 2, 3 can be set to indicate backlight brightness, 1 is the darkest, 2 is the standard brightness, and 3 is the brightest. The default value of the instrument factory is 1. The backlight brightness parameter can be changed through the **UP/DOWN** key. Press the "i" key for a short time to confirm and enter the metric-imperial unit conversion setting state, and press the "i" key for a long time to confirm and exit the normal setting state.

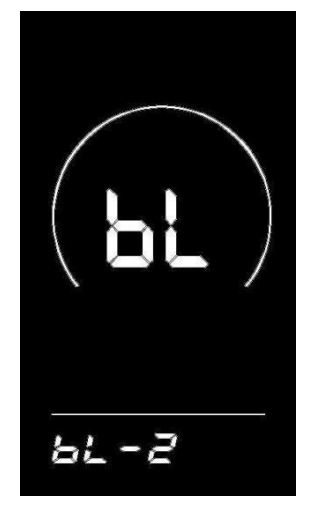

**Backlight Brightness Setting Interface** 

#### Conversion of Imperial and Metric Units

U for units, 1 for imperial system and 2 for metric system. Speed and mileage units can be converted through **UP/DOWN** key, short press "i" key to confirm, long press "i" key to confirm and exit the normal setting state. The default unit of the instrument is metric.

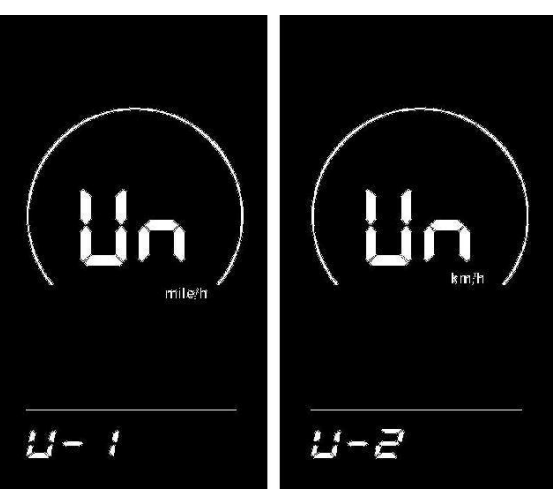

Imperial and Metric Unit Conversion Settings Interface

#### **General Parameter Settings**

Press and hold the UP + DOWN key for more than 2 seconds At the same time to enter the normal setting state. Press and hold the DOWN + i key for more than 2 seconds at the same time to enter the wheel diameter setting interface.

#### ♦ Wheel Diameter Settings

Ld represents the wheel diameter and can be set at 8-26, 700C, 28-30. Select the corresponding wheel diameter of the vehicle through UP/DOWN key to ensure the accuracy of instrument speed display and mileage display. The default wheel diameter value of the instrument factory is 26inch. Press the "i" key briefly to enter the speed limit setting interface.

♦ Speed Limit Settings

|   | $\frown$ |
|---|----------|
|   | )        |
|   |          |
| 7 |          |

Wheel Diameter Setting Interface

The default value of the highest riding speed of the instrument leaving the factory is 25Km/h. Changing this value can set the highest riding speed of the electric vehicle. When the electric power exceeds the set value, the controller will stop supplying power to the motor to protect the riding safety. LS indicates the speed limit. The optional range of the maximum speed setting value is between 12Km/h and 40Km/h, which can be added/subtracted through UP/DOWN key. Press the "i" key for a long time to confirm and exit the setting state.

#### Personalization

| 25 | km/h |
|----|------|

Speed Limit Setting Interface

In order to meet the personalized use requirements of customers, personalized settings are set up, including the battery power setting, power parameter setting, current limit value setting, power sensor setting, speed sensor setting, handle function setting, system setting and startup password setting of the instrument, with a total of eight settings. At the same time, press and hold the UP + DOWN key for more than 2 seconds to lift it to enter the normal setting state; Press and hold the UP + DOWN key again for more than 2 seconds at the same time to enter the instrument personalization item selection interface;

Select the content to be set through UP/DOWN, and press "i" to enter the corresponding setting interface.

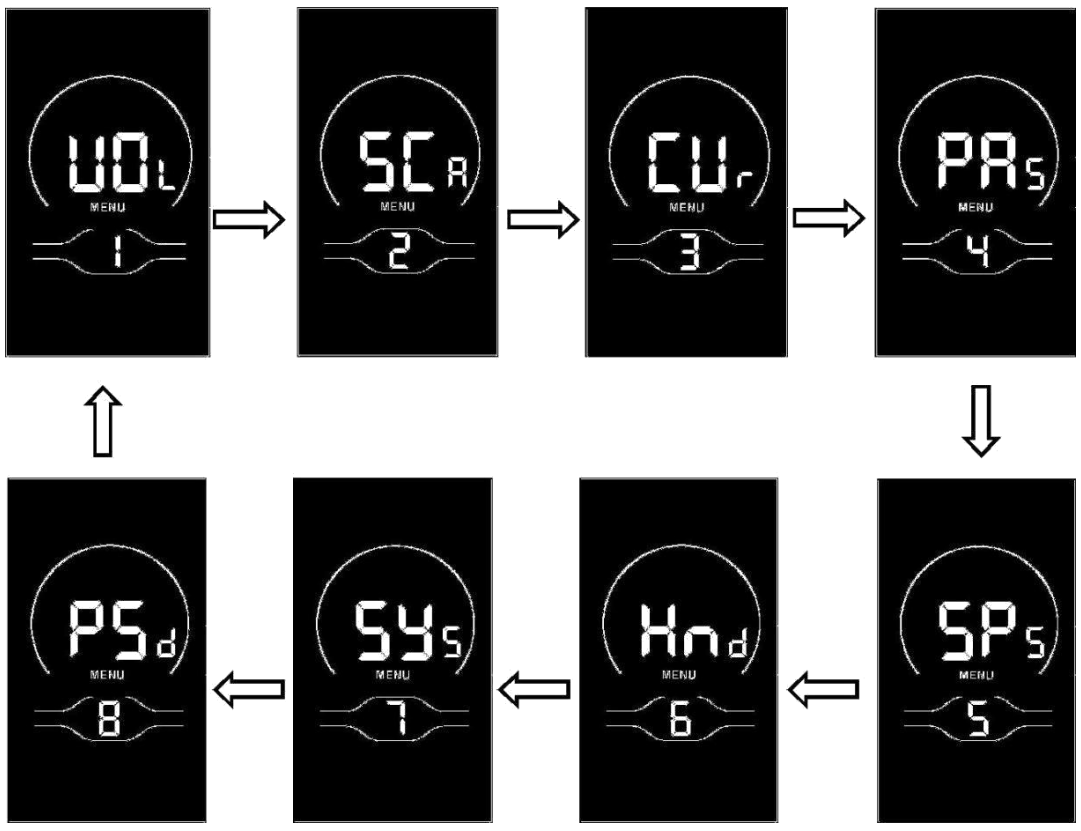

#### ♦ Battery Charge Setting

**Personalization Item Selection Interface** 

**VOL** represents voltage and requires 1 to 5 voltage values to be input one by one. Take the first electric quantity value as an example: "1" in the screen represents the first voltage and "34.5" is the first electric quantity value. Add/subtract settings are made through **UP/DOWN** key, press "i" key briefly to confirm and enter the next electric quantity setting interface; After the 5 electric quantity values are set, press the "i" key for a long time to confirm and return to the instrument setting item selection interface.

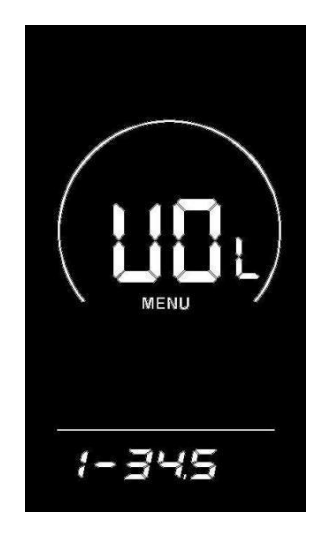

**Battery Charge Setting Interface** 

#### ◆ Assist Parameter Setting (Option) Boost Gear Selection

Eight modes are provided in the booster gear selection: 0-3, 1-3, 0-5, 1-5, 0-7, 1-7, 0-9, 1-9; Through **UP/DOWN** switching, press the **"i"** key briefly to confirm and enter the assistance proportion value setting interface in the corresponding mode. The instrument default mode is 0-5.

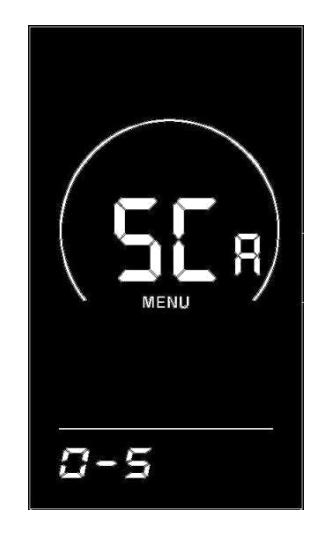

**Booster Gear Selection Interface** 

#### **Assist Proportion Value Setting**

By setting the value of the assistance ratio, the speed of each gear can be adjusted to meet the needs of different riders. Take 1st gear as an example, "45-55%" is the range of 1st gear assistance ratio, and "50%" is the default value of 1st gear, which is a settable value. Add/subtract settings are made through UP/DOWN key. Press "i" key briefly to confirm and enter the next assistance ratio setting, up to 9 can be set. After the setting is completed, press "i" key long to confirm and return to the instrument setting item selection interface. Please refer to Schedule 2 for details.

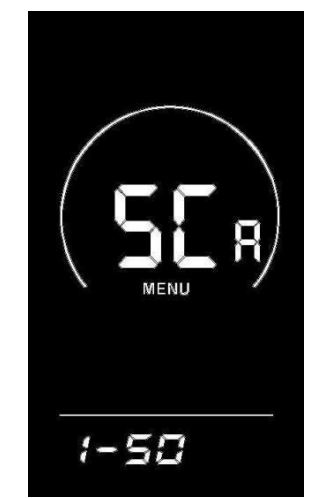

**Assist Proportion Value Setting Interface** 

#### ◆ Current Limit Value Setting (Option)

**CUR** represents current limit, which can be set in the range of 7.0-25.0 A, and the maximum current value of the controller can be changed through **UP/DOWN** key. Press the "i" key for a long time to confirm and return to the instrument setting item selection interface. The factory default value of the instrument is 15.0 A.

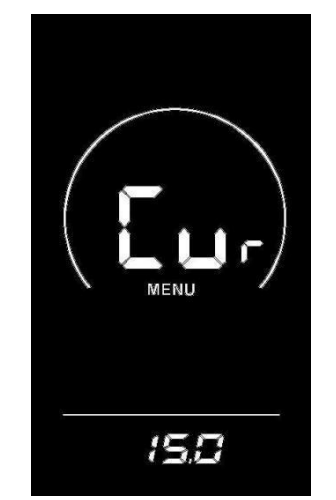

**Current Limit Value Setting Interface** 

# ◆ Boost Sensor Settings (Option) Direction Setting of Assist Sensor

**PAS** stands for the booster sensor, and **run-F/b** is displayed on the screen. **run-F** stands for the forward direction and **run-b** stands for the reverse direction; Through the **UP/DOWN** key , press the **"i"** key briefly to confirm and enter the sensitivity setting of the power sensor. The factory default value of the instrument is forward.

**Assist Sensor Sensitivity Setting** 

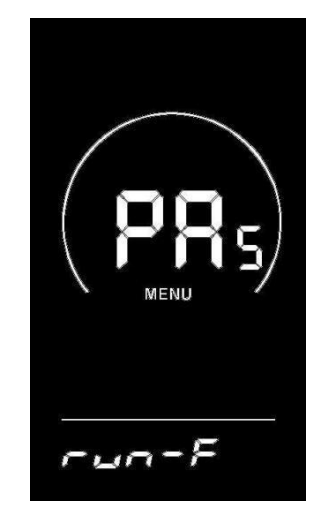

Assist Sensor Direction Setting Interface

SCN is displayed on the screen, which represents the sensitivity of the booster sensor. The setting range is 2-9, where 2 indicates the highest sensitivity and 9 indicates the lowest sensitivity; Add/subtract settings through UP/DOWN key, press "i" key briefly to confirm and enter the power sensor proportional parameter setting interface. The factory default value of the instrument is 2.

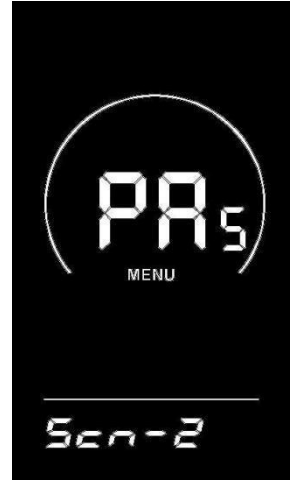

Assist Sensor Sensitivity Setting Interface

## Setting of Magnetic Steel Number of Helper Disk

N-Represents the number of magnetic steels on the booster disk. The corresponding number of magnetic steels on the booster disk can be selected through the **UP/DOWN** key. Press the "i" key briefly to confirm and enter the booster sensor setting interface. The default number of disk magnets is 12.

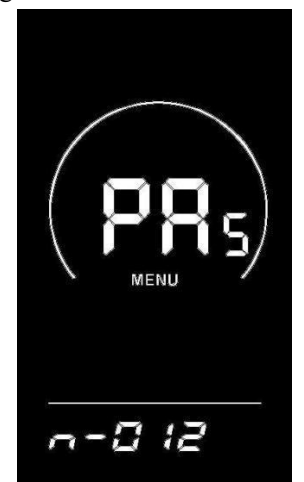

#### Assist Disk Magnetic Steel Number Setting Interface

#### ◆ Speed Sensor Settings (Option)

**SPS** represents a speed sensor, which can be set according to the number of magnetic heads installed on the wheels of the electric vehicle, with a setting range of 1-15; Modify by pressing **UP/DOWN** key for a short time, press **"i"** key for a long time to confirm and return to the instrument setting item selection interface. The factory default value of the instrument is 1.

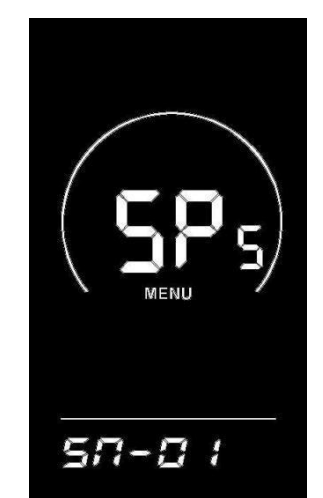

Speed Sensor Magnetic Steel Selection Interface

#### ◆ Turn Band Function Settings (Options) Turn Handle Assisted Push Enable Setting

Hnd means the rotary handle, **HL** means the rotary handle assists in pushing, **HL-N** means the rotary handle has no assist in pushing function, and **HL-Y** means the rotary handle has assist in pushing function. When the rotary handle is turned, the instrument enters the assist in pushing mode; You can switch **Y/N** through **UP/DOWN** key, press "i" key briefly to confirm, if **N** is selected, you will enter the turning handle gear enable setting interface; Otherwise, return to the instrument setting item selection interface. The factory default value of the instrument is **N**.

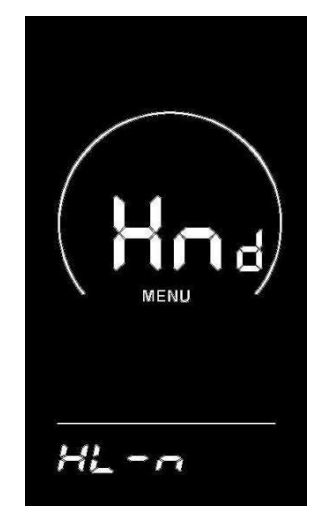

Turn the Handle to Assist in Pushing the Setting Interface

#### **Rotary Handle Gear Enable Setting**

**HF-Y** means that the rotating handle is divided into gears, **HF-N** means that the rotating handle is not divided into gears. If the rotating handle is selected to be divided into gears, it means that when the rotating handle is rotated, the maximum speed can only reach the corresponding speed corresponding to the gear displayed on the instrument. If the rotating handle is selected not to be divided into gears, it means that when rotating the rotating handle, it is not limited by the gears displayed on the instrument and can reach the rated maximum speed. **Y/N** can be set through the **UP/DOWN** key, and the **"i"** key is briefly pressed to confirm and return to the enabling setting interface for the rotary handle to assist in pushing. Press the **"i"** key for a long time to confirm and return to the instrument setting item selection interface. The factory default value of the instrument is **N**.

|--|

**Rotating Handle Gear Enable Setting Interface** 

# ◆ System Settings (Options) Electricity Delay Time Setting

dLY represents the power delay time, and the power delay time of 3/6/12s can be selected through UP/DOWN key. Press the "i" key briefly to confirm and enter the maximum speed limit setting interface. The instrument factory defaults to 3s.

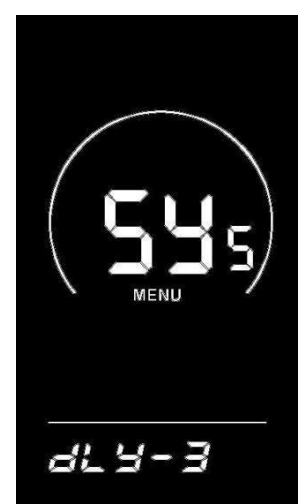

**Electricity Delay Time Selection Interface** 

# Key Assisted Push Enable Settings

PUS represents the push enable of the key, Y/N can be switched through the UP/DOWN key, Y represents the enable, and N represents the non-enable; Press the "i" key briefly to confirm and enter the assist push speed setting. The factory default value of the instrument is Y.

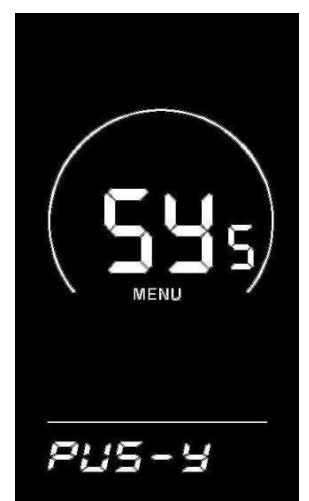

Key Assists in Pushing Enable Setup Interface

#### **Slow Start Settings**

SSP stands for slow start, with an adjustable range of 1-4, and 4 stands for the slowest. You can select through the UP/DOWN key, press the "i" key for a long time to confirm and exit the setting. Instrument factory default 1.

| ( <b>545</b> ) |
|----------------|
| MENU /         |
| 558-1          |

**Slow Start Setting Interface** 

#### ♦ Boot Password Settings

Press the "i" key to enter the password setting state, and the screen prompts "P2" to indicate the boot password. Press the "i" key to shift, add/subtract the input value through the UP/DOWN key, and press the "i" key to confirm after the 4-digit password is input. If the password is correct, enter the boot password enable setting interface, otherwise stay in the password input state. The default boot password is 1212.

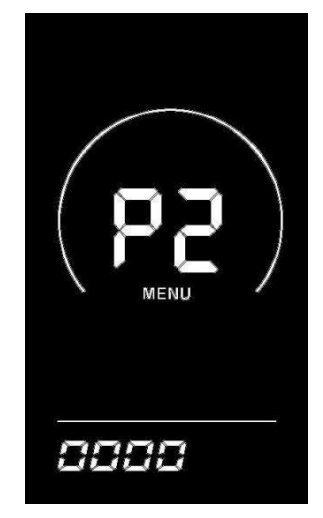

**Boot Password Input Setting Interface** 

#### **Boot Password Enable**

After inputting the password, enter the password enable interface, and select Y/N through the UP/DOWN key. Y indicates that the boot password is required and N indicates that the boot password is not required.

Press the "i" key briefly to confirm. If Y is selected, press the "i" key briefly to enter the password modification state, otherwise exit the password setting and return to the instrument setting item selection interface. The default of instrument factory is **N**.

| P5<br>MENU | ď |
|------------|---|
| P5d-n      |   |

**Password Enable Confirmation Interface** 

#### **Switch-on Password Modification**

The instrument displays P3. Press the "i" key briefly to shift, and add/subtract the input value through the **UP/DOWN** key. After modification, press the "i" key for a long time to save and confirm, and exit the setting interface. Restarting the instrument will display P1, 0000, and the instrument will not work normally until the correct password is entered.

| 12 12 |
|-------|

**Password Modification Interface** 

#### Exit Settings

In the setting state, pressing the "i" key briefly (within 2 seconds) is to confirm the input and save the current setting; Press the "i" key for more than 2 seconds to confirm the saving of the current setting and exit the current setting state; Press the **DOWN** key for more than 2 seconds to cancel the current operation and exit the setting, and do not save the current setting data.

## ■ No operation is carried out within one minute, and the instrument automatically exits the setting state. Restore Default Settings

dEF stands for restoring the default parameters, Press and hold the UP + i key for more than 2 seconds at the same time under the normal display interface, You can enter the interface of restoring default parameters. Switch Y/N through UP/DOWN key. Y indicates that the default parameters need to be restored and N indicates that the default parameters do not need to be restored. If Y is selected, the instrument will automatically start restoring the default settings and display dEF-00 after pressing the "i" key for more than 2 seconds for confirmation. After restoring the default, it will automatically exit and return to the normal display interface.

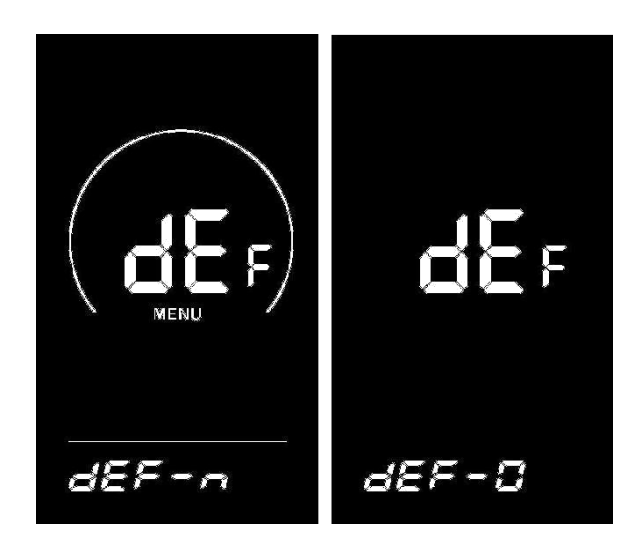

**Restore Default Settings Interface** 

# **Quality Commitment and Warranty Scope**

I. Warranty Information:

1. The Company will be responsible for providing limited warranty during the warranty period for any failure caused by the quality problem of the product itself under normal use conditions.

- 2. The warranty period of the product shall be within 24 months after the instrument leaves the factory.
- II. The following circumstances do not fall within the warranty scope
- 1. The shell is opened
- 2. Connector is damaged
- 3. After the instrument leaves the factory, the shell is scratched or damaged
- 4. Scratches or ruptures of the instrument lead-out line

5. Failure or damage caused by force majeure (such as fire, earthquake, etc.) or natural disasters (such as lightning strike, etc.)

6. The product exceeds the warranty period

# Lead Connection Diagram

Standard connector wire sequence

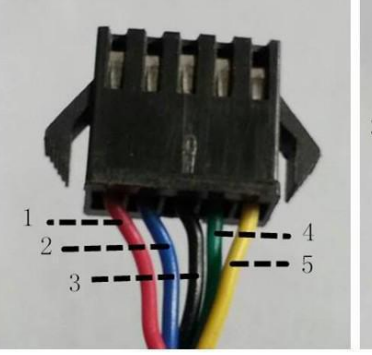

Connecting end with Controller

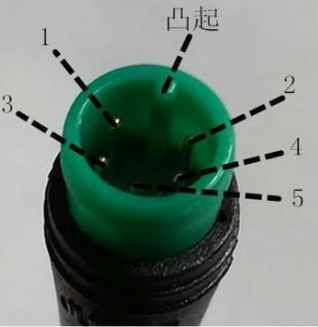

Instrument Outlet End

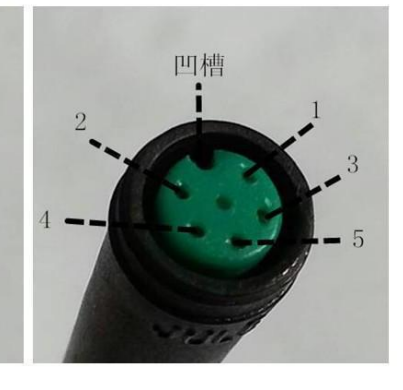

Switch Wiring

| Table: | Standard | Connector | Line | Sequence | Table |
|--------|----------|-----------|------|----------|-------|
|        |          |           |      |          |       |

| Line | Color      | Functions |
|------|------------|-----------|
| 1    | Red (VCC)  | +         |
| 2    | Blue(Kp)   | Lock      |
| 3    | Black(GND) | -         |
| 4    | Green(RX)  | RX        |
| 5    | Yellow(TX) | TX        |

■ The leads of some products use waterproof connectors, and users cannot see the color of the leads in the wiring harness.

# Precautions

Pay attention to safety during use, and do not plug and unplug the instrument under the condition of power supply.

◆ Try to avoid bumping on the instrument.

• Regarding the background parameter setting of the instrument, please do not change it at will, otherwise normal riding cannot be guaranteed.

• When the instrument cannot be used normally, it should be sent for repair as soon as possible.

| Schedule 1: Error Code Definition Table |                               |  |
|-----------------------------------------|-------------------------------|--|
| Error Code                              | Definition                    |  |
| 21                                      | Current Abnormality           |  |
| 22                                      | Throttle Abnormality          |  |
| 23                                      | Motor Abnormality             |  |
| 24                                      | Motor Hall Signal Abnormality |  |
| 25                                      | Brake Abnormality             |  |
| 30                                      | Communication Abnormality     |  |

| Schedule 2: Boost Gear Proportion Default Value Table | Sche | he | dul | e | 2: | <b>Boost</b> | Gear | Pro | portion | Defa | ılt | Va | lue | Ta | ıble | 9 |
|-------------------------------------------------------|------|----|-----|---|----|--------------|------|-----|---------|------|-----|----|-----|----|------|---|
|-------------------------------------------------------|------|----|-----|---|----|--------------|------|-----|---------|------|-----|----|-----|----|------|---|

| Level<br>Level selection | 1   | 2   | 3   | 4   | 5   | 6   | 7   | 8   | 9   |
|--------------------------|-----|-----|-----|-----|-----|-----|-----|-----|-----|
| 0-3/1-3                  | 50% | 74% | 92% | _   |     | _   | _   |     |     |
| 0-5/1-5                  | 50% | 61% | 73% | 85% | 96% | _   | _   |     |     |
| 0-7/ 1-7                 | 40% | 50% | 60% | 70% | 80% | 90% | 96% |     |     |
| 0-9/1-9                  | 25% | 34% | 43% | 52% | 61% | 70% | 79% | 88% | 96% |